## DOWNEY POLICE DEPARTMENT

## TRAINING

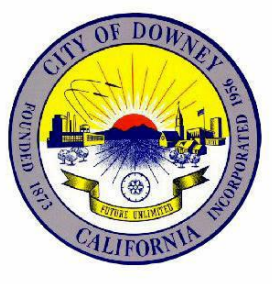

## BULLETIN

Dean Milligan Chief of Police

No. 21-01

## New CAD/Mobile Disposition

In order to effectively allocate our resources to address issues within the community the Department has added (2) additional CAD and Mobile disposition options to be utilized for calls for service involving member(s) of the homeless population or calls regarding mental health. When clearing a call in the CAD/Mobile System, <u>more than one</u> <u>disposition can be utilized</u>. For instance, employees can select "Advised/Assisted" <u>AND</u> "Homeless" or "Mental Health." In order to use the new disposition options employees <u>MUST</u> update their Mobile system by clicking the icon on the bottom right tool bar of their screen and clicking install.

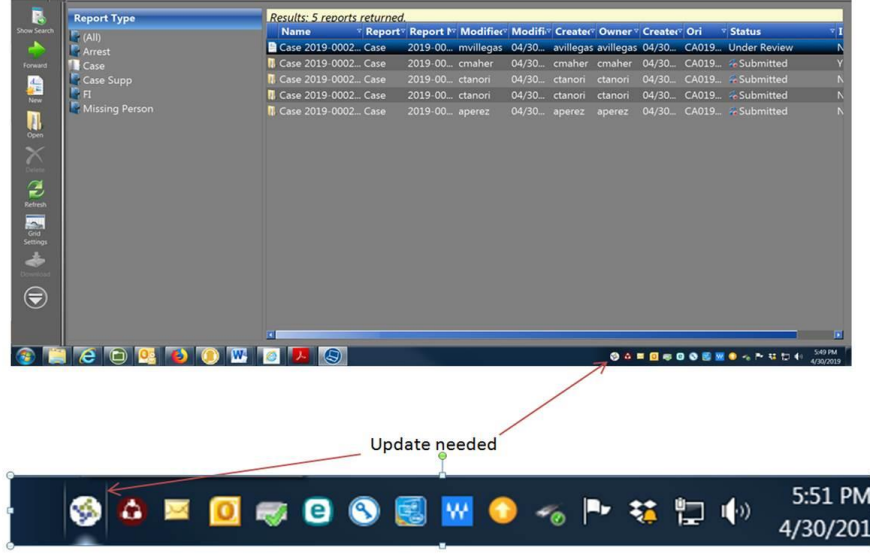

When selecting the proper disposition, employees can first select "Advised/Assisted" and then click "Add Disposition" next to the large green plus sign. This will open a second disposition window which will allow employees to select "Homeless" or "Mental Health" if the call involves one of those two categories.

|         | Ph                                        | one #:                             |         |                          |                          | Phone #:                     |                              |          |
|---------|-------------------------------------------|------------------------------------|---------|--------------------------|--------------------------|------------------------------|------------------------------|----------|
|         | 😢 Disposition Entry Form                  |                                    |         | 🕡 Disposition Entry Form |                          |                              | ×                            |          |
|         | Disposition: Advised/Assisted  Co         | ount: 💶 🔛 🚽 Add<br>Add disposition |         | Disposition:             | Advised/Assisted         | <ul> <li>Count: 1</li> </ul> | Delete<br>Delete disposition |          |
|         | Narrative:                                |                                    |         | Disposition:             | Mental Health            | <ul> <li>Count: 1</li> </ul> | Add Add disposition          |          |
| rrativ  |                                           |                                    | rrativ  | Narrative:               |                          |                              |                              |          |
|         |                                           |                                    |         |                          |                          |                              |                              |          |
|         | OK<br>Clears with the selected            | dispositions                       |         |                          | OK<br>Clears with the se | elected dispositions         |                              |          |
|         | Person                                    | Vehicle                            |         |                          |                          |                              |                              |          |
| rity ^` | ▼ Effective Date ▼ Expiratio ▼ Alert Type | e ⊽ Location                       | rity ^⊽ | Effective Da             | te 🔻 Expiratio 🏹 Aler    | t Type 🛛 🖓 Lo                | ocation                      |          |
|         | 05/14/2004 Building Ei                    |                                    |         | 05/14/2004               | Build                    | ing Fire Pre-p 10            | 911 BROOKSHIRE AV            | /E, Dowr |

If a call for service involves mental health, or is a call regarding homeless subject(s) the new options of "Homeless" or "Mental Health" shall be utilized **IN ADDITION TO** the dispositions of "Advised/Assisted" or "Checks 10/4." Employees should still enter a typed disposition regarding what services were offered or given or if a subject was transported to a hospital or mental health facility.